## Lehrvideos erstellen mit Camtasia

Diese Seite ist veraltet. Informationen für den Videoschnitt mit Camtasia finden Sie hier: Videoschnitt

Bitte denken Sie daran, Ihr Lesezeichen zu aktualisieren, falls Sie diese Seite in Ihren Favoriten gespeichert haben.

From:

https://digit.zewk.tu-berlin.de/wiki/ - TU digit | Das Wiki zu digitalen Kompetenzen und Medienproduktion an der TU Berlin

Permanent link: https://digit.zewk.tu-berlin.de/wiki/doku.php?id=medien:lehrvideos\_camtasia

Last update: 2025/04/29 12:58

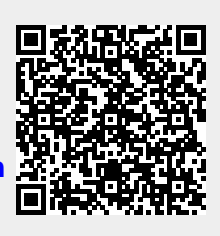